UNIDAD DE MODERNIZACIÓN- CONSOLIDACIÓN DE EEFF DEL SECTOR PÚBLICO

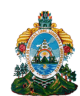

UNIDAD DE MODERNIZACIÓN

**ÁREA DE NORMAS Y PROCESOS** 

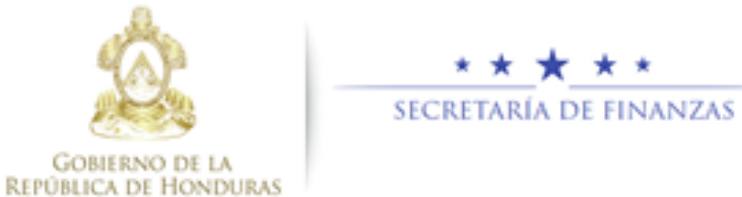

# UNIDAD DE MODERNIZACIÓN-CONSOLIDACIÓN DE ESTADOS FINANCIEROS DEL SECTOR PÚBLICO NP-1.00 Diciembre 2020

### TABLA DE CONTENIDO

| 1 Def | inición del Manual                                             | . 3 |
|-------|----------------------------------------------------------------|-----|
| 1.1   | Objetivo                                                       | . 3 |
| 1.2   | Alcance                                                        | . 3 |
| 1.4   | Siglas y Abreviaturas                                          | . 4 |
| 1.5   | Diseño Conceptual                                              | . 4 |
| 1.6   | DESCRIPCIÓN DE LAS ACTIVIDADES DEL PROCESO                     | . 7 |
| 1.6.  | 1 Aprobación del Estado de Rendimiento Financiero              | . 7 |
| 1.6.  | 2 Aprobación del Estado Situación Financiera                   | . 8 |
| 1.6.  | 3 Aprobación del Estado de Presupuesto y Devengado de Ingresos | . 9 |
| 1.6.  | 4 Aprobación del Estado de Presupuesto y Devengado de Egresos  | . 9 |
| 1.6.  | 5 Generación de Reportes Individuales                          | 11  |

## 1 DEFINICIÓN DEL MANUAL

#### 1.1 Objetivo

Brindar una herramienta de guía a los usuarios de las diferentes Instituciones en el manejo de los procesos que conforman la Consolidación de Estados Financieros. Además de presentar un resumen conceptual donde se describen diferentes términos empleados en el módulo.

#### 1.2 Alcance

Este Manual servirá de base para el uso de la herramienta informática que permitirá realizar todas las funcionalidades necesarias que automaticen el proceso de consolidación de estados financieros, que constituirá un sistema independiente del Sistema de Administración Financiera Integrada (SIAFI).

#### 1.3 Definición de Términos

| Término                                      | Significado                                                                                                    |
|----------------------------------------------|----------------------------------------------------------------------------------------------------|
| Consolidación                                | Es el proceso por medio del cual, todas las operaciones realizadas entre entidades del sector público deben compensarse entre sí y anularse.                                                                                                    |
| Intrasectorial                               | Subsectores y las instituciones que lo integran, implica la consolidación de flujos y saldos entre empresas públicas no financieras o empresas financieras.                                                                                                    |
| Intersectorial:                              | Consolidación entre subsectores con lo cual se genera el<br>neteo de saldos y flujos (gobierno general y empresas<br>públicas no financieras).                                                                                                    |
| Plan de Cuentas Único                        | Agrupa conceptos que responden a características u objetivos<br>similares, permitiendo el registro de todas las transacciones<br>económico – financieras de las instituciones públicas con un<br>sentido de homogeneidad. La Contaduría General de la<br>República tendrá la responsabilidad en el diseño, adecuación<br>y mantenimiento del Plan Único de Cuentas Contables del<br>Sector Público. |
| Operaciones de<br>Consolidación y Agregación | El usuario podrá ejecutar una agregación o consolidación de<br>un grupo de empresas especificando el periodo y subperíodo a<br>evaluar.                                                                                                    |

| Sigla y/o Abreviatura | Descripción                                               |
|-----------------------|-----------------------------------------------------------|
| CGR                   | Contaduría General de la República                        |
| EEFF                  | Estados Financieros                                       |
| ERF                   | Estados de Rendimiento Financieros                        |
| EEFF Consolidados     | Estados Financieros Consolidados                          |
| NICSP                 | Normas Internacionales de Contabilidad del Sector Público |
| NIIF                  | Normas Internacionales de Información Financiera          |
| PUCC                  | Plan Único de Cuentas Contable                            |
| PCG                   | Políticas Contables Generales                             |
| SIAFI                 | Sistema de Administración Financiera Integrada            |
| SSCG                  | Subsistema de Contabilidad Gubernamental                  |
| TSC                   | Tribunal Superior de Cuentas                              |

#### 1.4 Siglas y Abreviaturas

#### 1.5 Diseño Conceptual

El proceso de ejecución de gastos parte de una orientación programática en la formulación del presupuesto, seguida de una programación de la ejecución, que tiene por objeto establecer límites financieros por períodos.

La ejecución está, en consecuencia, limitada y controlada, tanto por las asignaciones presupuestarias como por las autorizaciones periódicas. Con estos mecanismos, el sistema permite que la ejecución presupuestaria sea más dinámica y eficiente, sin necesidad de mayores controles específicos por cada transacción, salvo los referidos a las disponibilidades de créditos y de los soportes documentales de cada trámite.

Para efectuar los registros se disponen de Clasificadores Presupuestarios, aprobados para cada gestión por la Secretaría de Estado en el Despacho de Finanzas, que cumplen diferentes objetivos para lo cual se los dota de determinadas características. Constituyen la llave con la que opera el sistema.

Asociado a los clasificadores presupuestarios, se dispone de un Plan Único de Cuentas Contables (PUCC) para el Sector Publico. El sistema hace posible la integración de la información presupuestaria, financiera, patrimonial y económica de las instituciones públicas y su procesamiento es automático a través de matrices y a partir del registro único de cada transacción que se realice y que tenga incidencia económico-financiera.

que permite articular el funcionamiento de los distintos sistemas, como ser: compras, contrataciones y otros gastos, que interactúa con sus propios procedimientos operando en tiempo real, mediante una red de comunicación inteligente que enlaza a cada entidad con la Secretaría de Estado en el Despacho de Finanzas.

#### **1.5.1 INGRESO AL SISTEMA**

Pantalla de inicio: Ingresar al link de acceso <u>https://xalli.sefin.gob.hn/EFC/</u> Introducir Usuario y Clave en los espacios correspondientes. Hacer click en el botón "Ingresar". Cada usuario contará con un usuario y clave personal

| IdentityServer3 |                                                            |                                   |
|-----------------|------------------------------------------------------------|-----------------------------------|
|                 |                                                            |                                   |
|                 |                                                            |                                   |
|                 | STS -                                                      |                                   |
|                 | Username                                                   | 4                                 |
|                 | Password                                                   |                                   |
|                 | Recordar mi cuenta                                         |                                   |
|                 | Ingresa                                                    | r                                 |
|                 | Necesita una cuenta?<br>Olvido su contraseña? <b>Rec</b> i | Crear cuenta<br>uperar contraseña |

Se despliega la pantalla principal donde se visualizará el perfil del usuario con la que se trabajará y así mismo la gestión. Para realizar cambio de gestión se da click en "Actualizar".

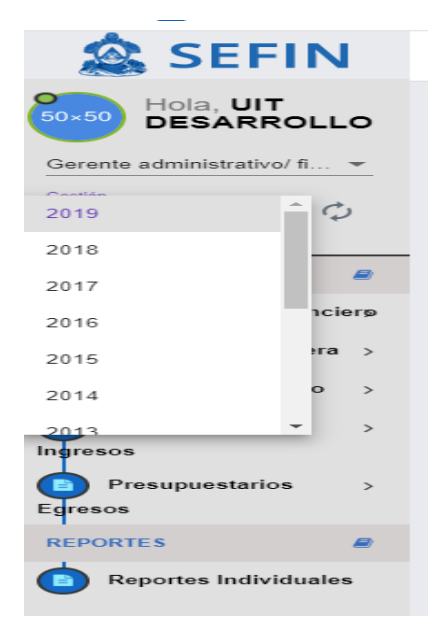

Se debe ingresar con el nombre de Usuario autorizado por la Institución, asegurarse de estar en la gestión deseada y seleccionar el Perfil adecuado, en este caso: Perfil #140 Gerente Administrativo-Financiero-Alcalde Municipal.

Una vez seleccionado el Perfil correspondiente, en la parte central de la pantalla, se encuentra el MENÚ PRINCIPAL, el cual presenta las opciones a las que tiene acceso el usuario. En este caso, se despliega el sub menú Estados Financieros y Reportes individuales.

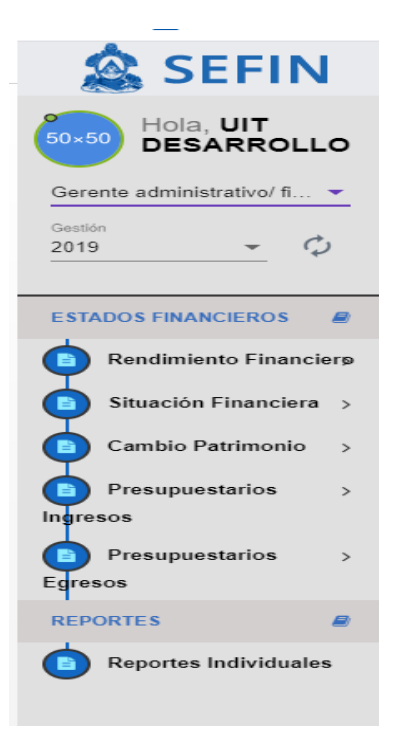

Al lado derecho de la pantalla se encuentran dos botones principales:

- Datos del usuario.
- Cerrar sesión del usuario.

|                                                                                |   |   | <br> |                           |                                         |                                                          |
|--------------------------------------------------------------------------------|---|---|------|---------------------------|-----------------------------------------|----------------------------------------------------------|
| 🇟 SEFIN                                                                        | ≡ |   |      |                           | UTT D                                   | UIT DE SARR                                              |
| Hola, UIT<br>DESARROLLO<br>Gerente administrativo/ fl •<br>Gereine<br>2019 • • |   |   |      | Cui<br>4 0<br>0<br>0<br>0 | Cuenta<br>UIT DES<br>anonim<br>Cerrar S | Cuenta<br>UIT DESARROL<br>anonimo@sefin<br>Cerrar Sesión |
|                                                                                |   | L |      |                           |                                         |                                                          |
| STADOS FINANCIEROS                                                             |   | 1 |      |                           |                                         |                                                          |
| Rendimiento Financierp                                                         |   |   |      |                           |                                         |                                                          |
| Situación Financiera                                                           |   |   |      |                           |                                         |                                                          |
|                                                                                |   |   |      |                           |                                         |                                                          |
| Cambio Patrimonio >                                                            |   |   |      |                           |                                         |                                                          |
| Presupuestarios >                                                              |   |   |      |                           |                                         |                                                          |
| Ingresos                                                                       |   |   |      |                           |                                         |                                                          |
| Presupuestarios >                                                              |   |   |      |                           |                                         |                                                          |
| Egresos                                                                        |   |   |      |                           |                                         |                                                          |
| REPORTES @                                                                     |   |   |      |                           |                                         |                                                          |
|                                                                                |   |   |      |                           |                                         |                                                          |
| - reportes individuales                                                        |   |   |      |                           |                                         |                                                          |

#### **1.6 DESCRIPCIÓN DE LAS ACTIVIDADES DEL PROCESO**

#### 1.6.1 Aprobar el Estado de Rendimiento Financiero

| Perfil | Nombre                                      | Descripción                                  |
|--------|---------------------------------------------|----------------------------------------------|
| 140    | Gerente administrativo/ financiero/ Alcalde | Consulta y Aprueba la Captura de los Estados |
|        | Municipal                                   | Financieros.                                 |

1 En la pantalla aparece la opción de menú: EFC/ESTADOS FINANCIEROS/Rendimiento Financiero/Aprobar EEFF Rendimiento.

| 🇟 SEFIN                                       |
|-----------------------------------------------|
| Hola, UIT<br>DESARROLLO                       |
| Gerente administrativo/ fi 💌                  |
| Cestión<br>2018 - Ø                           |
| ESTADOS FINANCIEROS                           |
| Rendimiento Financierø                        |
| <ul> <li>Aprobar EEFF Rendimiento</li> </ul>  |
| <ul> <li>Consulta EEFF Rendimiento</li> </ul> |

2 Entrará a la bandeja de estados financieros, donde aparecen los documentos pendientes de ser aprobados por el gerente.

| Nro Documento | Gestion | Ente Contable                  | Estado     | Tipo Periodo | Periodo | Opciones |
|---------------|---------|--------------------------------|------------|--------------|---------|----------|
| 16            | 2018    | Instituto Nacional de la Mujer | VERIFICADO | Anual        | 1       | 🖸 🗠 🤡    |

- 3 Si desea consultar el documento sin realizar alguna acción puede usar el botón
- 4 El Gerente puede revisar el estado financiero, de no estar de acuerdo con el mismo puede desverificar para devolverlo al contador. Para desverificar se presenta la siguiente opción en la bandeja de documentos <sup>™</sup> dar clic.
- 5 Entra al documento y se habilita el botón <sup>Desverificar</sup> al dar clic, regresara el documento a ELABORADO.

- 6 Para aprobar el documento de carga, en la bandeja se habilitará el siguiente botón , dar clic
- 7 Una vez conforme con todo el proceso de carga del estado financiero VERIFICADO, el usuario procede a su aprobación el mismo con el siguient<u>e botón</u>

, este cargara el documento en modo consulta con un botón adicional , el usuario tendrá la oportunidad de realizar una revisión del documento.

8 Al dar clic en el botón saldrá<sup>Aprobar</sup>, el documento pasara al estado APROBADO y se mostrara este una ventana emergente indicando que la transacción satisfactoria.

| EEFF                                  |       |        |
|---------------------------------------|-------|--------|
| # Mensaje                             | Causa | Action |
| - Transacción realizada Correctamente | -     | -      |
|                                       |       | Salir  |
|                                       |       |        |
|                                       |       |        |

9 Dar clic en salir para regresar a la bandeja de documentos.

#### 1.6.2 Aprobación del Estado Situación Financiera

1 En la pantalla aparece la opción de menú: EFC/ESTADOS FINANCIEROS/Situación Financiera/Aprobar EEFF Situación.

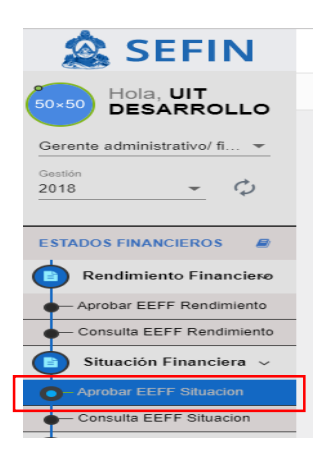

\*\*\* Realizar los mismos pasos del 2 al 9 de la Aprobación del EEFF Rendimiento.

#### 1.6.3 Aprobación del Estado de Presupuesto y Devengado de Ingresos

1 En la pantalla aparece la opción de menú: EFC/ESTADOS FINANCIEROS/Presupuestarios Ingresos/Aprobar Presupuestados y Devengados De Ingresos.

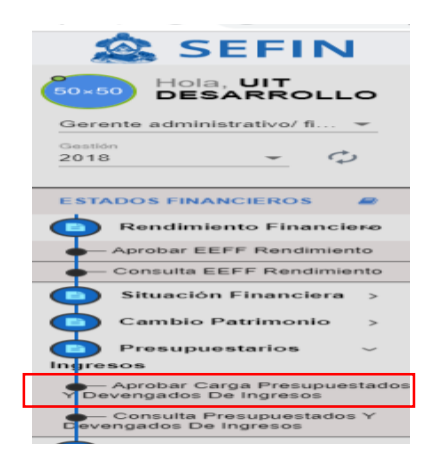

\*\*\* Realizar los mismos pasos del 2 al 9 de la Aprobación del EEFF Rendimiento.

#### 1.6.4 Aprobación del Estado de Presupuesto y Devengado de Egresos

1 En la pantalla aparece la opción de menú: EFC/ESTADOS FINANCIEROS/Presupuestarios Egresos/Aprobar Presupuestados y Devengados De Egresos

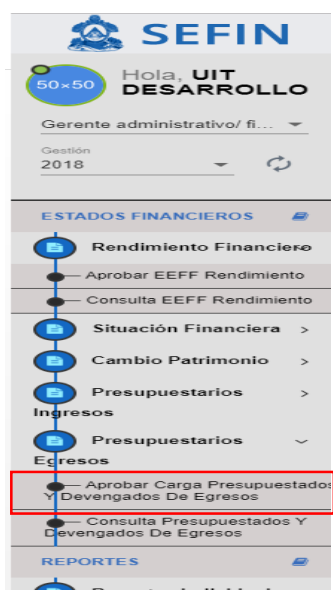

\*\*\* Realizar los mismos pasos del 2 al 9 de la Aprobación del EEFF Rendimiento.

#### Consulta de la Aprobación de los Estados Financieros

1 Ingresar a la opción de menú: EFC/ESTADOS FINANCIEROS/Rendimiento Financiero/Consulta EEFF Rendimiento.

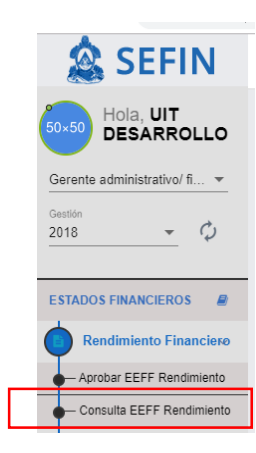

2 Entrará a la bandeja de estados financieros, donde aparecen los documentos pendientes de ser aprobados por el gerente.

| Nro Documento | Gestion Ente Contable                        | Estado T    | ipo Periodo Periodo | o Opciones |
|---------------|----------------------------------------------|-------------|---------------------|------------|
| 6             | 2018 Alcaldia Distrito Central               | ACEPTADO A  | Anual 1             | ٥          |
| 28            | 2018 Instituto Hondureño de Seguridad Social | ELABORADO A | Anual 1             | Q          |
| 35            | 2018 Instituto de Crédito Educativo          | ELABORADO S | Semestral 1         | ٥          |
| 46            | 2018 - Ranno Cantral da Honduras             |             | amactral 1          | 5          |

Si desea consultar el documento sin realizar alguna acción puede usar el botón
 y se mostrara la información del documento que se ha cargado.

#### 1.6.5 Generación de Reportes Individuales

**Importante:** Para la generación de reportes individuales, la Aprobación de los estados financieros deberá estar en estado *aprobado* o *aceptado*.

1 En la pantalla aparece la opción de menú: EFC/ REPORTES/Reporte Individual

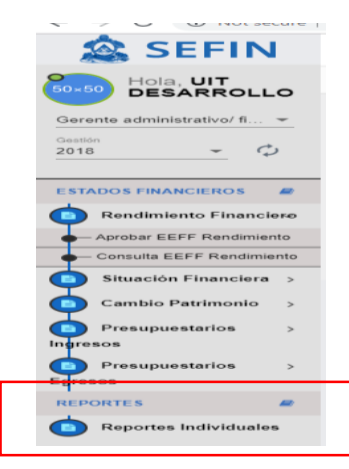

2 Entrará a la bandeja de Reporte Individual, donde aparecen los parámetros para filtrar el reporte:

| Reportes de Carga |           |                   |             |   |
|-------------------|-----------|-------------------|-------------|---|
| Ente Contable     |           | Estado Financiero |             | • |
| Tipo Periodo      | ▼ Periodo | ▼ Fecha Inicial   | Fecha Final |   |

3 Se selecciona los parámetros del ente del que se desea el reporte y se le dá click en Mostrar:

| REPORTE EEFF                                          |                                                                           |
|-------------------------------------------------------|---------------------------------------------------------------------------|
| Reportes de Carga                                     |                                                                           |
| Ente Contable<br>501   INSTITUTO HONDUREÑO DE TURISMO | Estado Financiero<br>Rendimiento Financiero                               |
| Anual Periodo Periodo 1                               | Fecha Inicial         Fecha Final           01/01/2018         31/12/2018 |
|                                                       | Mostrar                                                                   |

4 Se genera el reporte cumpliendo los parámetros utilizados anteriormente, cabe mencionar que los filtros de los Entes serán utilizados según la información requerida.- Estos reportes se pueden descargar en formatos de PDF, Excel según sea lo solicitado.

| Republica de Honduras |                         | INSTITUTO HONDUREÑO DE TURISMO<br>ESTADO DE RENDIMIENTO FINANCIERO<br>DEL 1 DE ENERO AL 31 DE DICIEMBRE 2018-2017<br>(Valores en Lempiras) |                  | 29/10/2019 05:17:36 p.m.<br>Gestión:2018<br>r_efc_eeff_001<br>Pagina 1 de 3 |      |
|-----------------------|-------------------------|----------------------------------------------------------------------------------------------------|------------------|-----------------------------------------------------------------------------|------|
| Cuent                 | a Contable              |                                                                                                    | Ejercicio Actual | Ejercicio Anterior                                                          | Nota |
| 5                     | INGRESOS                |                                                                                                    |                  |                                                                             |      |
| 52                    | Ingresos no Tributarios |                                                                                                    |                  |                                                                             |      |
| 521                   | Impuestos Indirectos    |                                                                                                    | 32,336,105.82    | 24,523,052.33                                                               |      |
| 5211                  | Tasas                   |                                                                                                    | 22,093.00        | 0.00                                                                        |      |
| 52111                 | Tasas                   |                                                                                                    | 22,093.00        | 0.00                                                                        |      |
| 5213                  | Cánones y Regalías      |                                                                                                    | 31,840,499.05    | 24,518,903.87                                                               |      |
| 52131                 | Cánones y Regalías      |                                                                                                    | 31,840,499.05    | 24,518,903.87                                                               |      |
| 5214                  | Multas                  |                                                                                                    | 473,513.77       | 4,148.46                                                                    |      |
| 52141                 | Multas                  |                                                                                                    | 473,513.77       | 4,148.46                                                                    |      |
|                       |                         | TOTAL INGRESOS NO TRIBUTARIOS                                                                                                    | 32,336,105.82    | 24,523,052.33                                                               |      |
| 53                    | Ingresos de Operación   |                                                                                                    |                  |                                                                             |      |
| 531                   | Ingresos por Ventas     |                                                                                                    | 351.00           | 3,193.22                                                                    |      |
| 5311                  | Venta de Bienes         |                                                                                                    | 351.00           | 3,193.22                                                                    |      |
| 53111                 | Venta de Bienes         |                                                                                                    | 351.00           | 3,193.22                                                                    |      |
|                       |                         | TOTAL INGRESOS DE OPERACIÓN                                                                                                    | 351.00           | 3,193.22                                                                    |      |